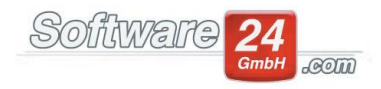

## Anlage eines Kontos für ein Darlehen (Kredit, Hypothek)

Wenn Sie Ihren Eigentümern oder Ihrem Steuerberater Darlehenskonten (Kredit/Hypothek) darstellen möchten, dann können Sie dies über die Hausabrechnung Teil 2. Hier werden alle relevanten Konten ausgewiesen, wie Aktiv- und Passivkonten.

Wie Sie diese anlegen und Tilgung und Zinsen buchen müssen, erfolgt in der weiteren Beschreibung.

 Im Kontenrahmen muss ein <u>passives Bestandskonto</u> angelegt werden. Register "Verwaltung", "Konten", "Neues Konto anlegen" Legen Sie das Konto unter "Bestandskonten", "Rücklagen(P)", "Sonstige Bestandskonten" an. Passive Bestandskonten sind unter anderem auch Darlehen, Eigenkapital sowie Verbindlichkeiten aus Lieferungen und Leistungen.

| 8                                                            |                                 |                                                                                                    |                                                                       |  |  |  |  |  |  |
|--------------------------------------------------------------|---------------------------------|----------------------------------------------------------------------------------------------------|-----------------------------------------------------------------------|--|--|--|--|--|--|
| verwaltung buchhaltung listen abrechnungen 🚾 🧟 🗟 🧮 L 🔟 🕫 🐁   |                                 |                                                                                                    |                                                                       |  |  |  |  |  |  |
| Objekte & Wohnungen Adres                                    | sen Konte                       | en Miet WEG Datenbank Module Hilfe                                                                                                    |                                                                       |  |  |  |  |  |  |
| Neues<br>Konto     Löschen     Liste dr                      | gsbestand<br>rucken S<br>Konten | Spezielle Umlageschlüssel Weitere<br>Funktionen * Bankkonten Rücklagen<br>und Kassen WEG<br>Daten Objekt: 999 - Muster-Mie<br>Objekt: With Objekt: Objekt: | et/WEG Haus, v 4 El Speichern<br>ihlen Kontenrahmen                   |  |  |  |  |  |  |
| Konten                                                       | Bestandsk                       | konten - Rücklagen (P) /Sonst.                                                                                                    |                                                                       |  |  |  |  |  |  |
| ✓ - 🕞 Sachkonten                                             | Konto 🖮                         | Bezeichnung                                                                                                    |                                                                       |  |  |  |  |  |  |
| Einnahmen                                                    | 00840                           | Rücklagen Muster-Miet/WEG Haus                                                                                                    |                                                                       |  |  |  |  |  |  |
| V Bestandskonten                                             | 98000                           | Sector Kontendaten                                                                                                    |                                                                       |  |  |  |  |  |  |
| Banken/Kassen                                                | 99990                           | Speichern 🗙 Abbruch                                                                                                    | •                                                                     |  |  |  |  |  |  |
| <ul> <li>Rücklagen (P) /Sonst.</li> <li>Debitoren</li> </ul> | ·                               | Konto Buchungstexte                                                                                                    |                                                                       |  |  |  |  |  |  |
|                                                              |                                 | Konto-Nr.:       99000       Kontostand:       0,00 €       DATEV-Konto:         Bezeichnung:       Hypothek Raiffeisenbank       □         Bestandskonto:       ○       Aktiv         ● Passiv       □                                                                                                    | Konto inaktiv (beim Buchen im<br>Kontenauswahlfenster nicht anzeigen) |  |  |  |  |  |  |
|                                                              |                                 |                                                                                                    |                                                                       |  |  |  |  |  |  |

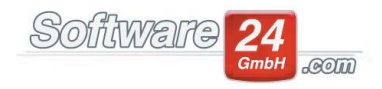

 2.) Das Geld geht auf Ihr Bankkonto ein: Ansicht "Doppelte Buchführung" wählen. Im Haben das Hypothekenkonto einstellen und im Soll Ihr Girokonto wo das Geld eingeht. (Aktive Konten werden im Soll mehr, passive Konten werden im Soll weniger) Ansicht "Doppelte Buchführung" muss gewählt werden, um das passive Konto gegen die Bank zu buchen. In der Ansicht "Bank buchen" können nur aktive Konten gegen die Bank gebucht werden.

| •                                                        |            |                      |                        |                  | Buchen                               |       |                                          |       |        | × |  |
|----------------------------------------------------------|------------|----------------------|------------------------|------------------|--------------------------------------|-------|------------------------------------------|-------|--------|---|--|
| Hau: Dat                                                 | tum        | W-Datum              | Konto (S)              | Konto (H         | ł)                                   | Beleg | - Text                                   | Ust   | Betrag |   |  |
| < Keine Buchungen im eingestellen Zeitraum zur Anzeige > |            |                      |                        |                  |                                      |       |                                          |       |        |   |  |
| Haue                                                     | 999 - Mi   | ister-Miet/WF        | G Haus Schloßallee 21  | in 80100 München |                                      | 0     | Assistent:                               |       |        |   |  |
| Ansicht:                                                 | Doppelt    | e Buchführun         | g 👻                    | Vorla            | ge: W <u>ä</u> hlen Hi <u>n</u> zuf. |       | <u>R</u> ücklastschrift                  | D 🖸 🕄 |        |   |  |
| <u>Neue Buchu</u><br>Datum:                              | 02.01.20   | <u>:n:</u><br>19 ▼ ↓ | <u>w</u>               | B-Konto:         | (F5 - Bank buchen)<br>215.141,53 €   |       | Bank umbuchen<br>Konto u <u>m</u> buchen |       |        |   |  |
| Konto (S):                                               | 1200       |                      | Bank                   |                  | 215.141,53 €                         | ď     | <u>O</u> P Lieferant                     |       |        |   |  |
| BelNr.:                                                  | 99000      | 263 •                | Typotnek Kairreisenbar | 1K               | 0,00 €                               | 4     |                                          |       |        |   |  |
| Text:                                                    | Hypoth     | ek Raiffeisenba      | ank                    |                  | Ŧ                                    |       |                                          |       |        |   |  |
| Betrag:                                                  |            | 20.000,00 €          | § <u>3</u> 5a          |                  |                                      |       |                                          |       |        |   |  |
|                                                          | Split      |                      |                        |                  |                                      |       |                                          |       |        |   |  |
| Durbon 5                                                 | allstallus |                      | ✓ <u>B</u> uchen       | X Abbruch        |                                      |       |                                          |       |        |   |  |

3.) Für die Zinsen muss im Kontenrahmen ein umlagefähiges Ausgabekonto angelegt werden, da es sich hier um einen Aufwand handelt und höchst wahrscheinlich auf die Eigentümer umgelegt werden soll.

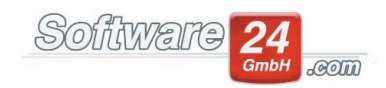

## 4.) Die erste Kreditrate wird fällig, sie besteht aus Tilgung und Zinsen:

a) im Soll wird das Hypothekenkonto eingestellt im Haben die Bank: die Summe der Tilgung einbuchen

## Fazit: Hypothek wird um diesen Betrag weniger, Geld geht von der Bank weg

| ۲                                  | Buchen 🗆 × |                                                     |                             |                                      |             |                                  |    |                         |                         |        |      |         |
|------------------------------------|------------|-----------------------------------------------------|-----------------------------|--------------------------------------|-------------|----------------------------------|----|-------------------------|-------------------------|--------|------|---------|
| Γ                                  | Hau        | Datum                                               | W-Datum Konto (S) Konto (H) |                                      |             | Beleg-                           |    | Text                    |                         | Betrag |      |         |
| Þ                                  | 999        | 02.01.2019                                          | 02.01.2019                  | 01200 Bank PostSch                   | 99000 Hypot | hek Raiffeisenbank               | 26 | 3                       | Hypothek Raiffeisenbank |        | 20.0 | 00,00 € |
|                                    |            |                                                     |                             |                                      |             |                                  |    |                         |                         |        |      |         |
| Assistent:                         |            |                                                     |                             |                                      |             |                                  |    |                         |                         | -      |      |         |
|                                    | Ha         | aus: 999 -                                          | Muster-Miet/W               | EG Haus, Schloßallee 21 in 80100 Mui | nchen       | ·                                | ď  | <u>R</u> ücklastschrift |                         |        | 0    |         |
|                                    | Ansi       | cht: Dop                                            | oelte Buchführun            | g -                                  | Vorlage:    | W <u>a</u> hlen Hi <u>n</u> zuf. |    | В                       | ank umbuchen            |        |      |         |
| !                                  | Neue Bu    | uchung erf                                          | assen:                      |                                      | (F          | 5 - Bank buchen)                 |    | K                       | onto umbuchen           |        |      |         |
|                                    | Datu       | ım: 02.0                                            | m: 02.02.2019 - 235.141,53  |                                      |             |                                  |    |                         | Rücklagen               |        |      |         |
|                                    | Konto      | ato (S): 00000 S Livesthak P-iffsicenbaak 20 000 00 |                             |                                      |             | 20.000.00 €                      | 0  |                         | OP Lieferant            |        |      |         |
|                                    |            |                                                     |                             |                                      |             |                                  | ~  |                         | <u>or eleven</u>        |        |      |         |
|                                    | Konto      | (H): 1200                                           | H                           | Bank                                 |             | 235.141,53 €                     | ٩  |                         |                         |        |      |         |
|                                    | Bel1       | Nr.:                                                | 263 🔹                       |                                      |             |                                  |    |                         |                         |        |      |         |
|                                    | Т          | fext: Tilgung 1. Rate Hypothek                      |                             |                                      |             |                                  |    |                         |                         |        |      |         |
|                                    |            |                                                     |                             |                                      |             |                                  |    |                         |                         |        |      |         |
|                                    | Betr       | ag:                                                 | 200,00 €                    | 9 <u>3</u> 5a MwSt. 0,00 → %         | 0,00€       |                                  |    |                         |                         |        |      |         |
|                                    |            | S                                                   | plit                        |                                      |             |                                  |    |                         |                         |        |      |         |
|                                    |            |                                                     |                             |                                      |             |                                  |    |                         |                         |        |      |         |
| ✓ <u>B</u> uchen × <u>A</u> bbruch |            |                                                     |                             |                                      |             |                                  |    |                         |                         |        |      |         |
|                                    |            |                                                     |                             |                                      |             |                                  |    |                         |                         |        |      |         |
|                                    | Bucher     | Sollstel                                            | ungen buchen                |                                      |             |                                  |    |                         |                         |        |      |         |

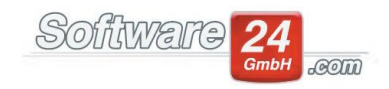

| 6                                                                                                    |                                                     |                                      |                                               | Buchen             |         |                                                                                                    |     | □ ×         |
|----------------------------------------------------------------------------------------------------|-----------------------------------------------------|--------------------------------------|-----------------------------------------------|--------------------|---------|----------------------------------------------------------------------------------------------------|-----|-------------|
| Hau: Dat                                                                                                    | um W-Datu                                           | n Konto (S)                          | Konto (H)                                     |                    | Beleg-l | Text                                                                                                    | Ust | Betrag      |
| → 999 02.0                                                                                                   | 1.2019 02.01.201                                    | 9 01200 Bank PostSch                 | 99000 Hypot                                   | hek Raiffeisenbank | 263     | Hypothek Raiffeisenbank                                                                                                    |     | 20.000,00 € |
| Haus:<br>Ansicht:<br><u>Neue Buchur</u><br>Datum:<br>Konto (S):<br>Konto (H):<br>BelNr.:<br>Text:<br>Betrag: | 999 - Muster-Mie<br>Doppelte Buchfül<br>102.02.2019 | /WEG Haus, Schloßallee 21 in<br>rung | 1 80100 München<br>Vorlage:<br>(F<br>B-Konto: |                    |         | ssistent:          Rücklastschrift <ul> <li>Bank umbuchen</li> <li>Konto umbuchen</li> <li>Rücklagen</li> <li>OP Lieferant</li> </ul> |     | )           |

## b) die Zinsen müssen auf dem Ausgabekonto gebucht werden:

Wird ein Objekt vom Verwalter übernommen wo schon eine Hypothek vorhanden ist, muss diese genauso im Kontenrahmen angelegt werden. In diesem Falle muss der vorhandene EB Wert noch eingebucht werden:

Klicken Sie im Kontenrahmen auf das angelegte Konto und gehen Sie links oben auf den Schalter "Anfangsbestand". In der folgenden Maske kann der EB Wert nun eingegeben werden.

| 0                                                                                                    |                                                                                                    |                                                          |  |  |  |  |  |  |  |
|----------------------------------------------------------------------------------------------------|----------------------------------------------------------------------------------------------------|----------------------------------------------------------|--|--|--|--|--|--|--|
| VERWALTUNG BUCHHALTUNG LISTEN ABRECHNUNGEN 🚾 🧟 🐺 🗮 L 🔟 🕫 🐁                                           |                                                                                                    |                                                          |  |  |  |  |  |  |  |
| Objekte & Wohnungen Adressen Konte                                                                   | en Miet WEG Datenbank Module Hilfe                                                                                                    |                                                          |  |  |  |  |  |  |  |
| Bearbeiten     Anfangsbestand       Neues     Löschen     Liste drucken     S       Konto     Konten | Spezielle Umlageschlüssel Weitere<br>n Weitere Funktionen Umd Kassen Und Kassen Und Kassen | 5 Haus, - A E Speichern<br>E Importieren<br>Kontenrahmen |  |  |  |  |  |  |  |
| Konten Bestandsk                                                                                     | konten - Rücklagen (P) /Sonst.                                                                                                    |                                                          |  |  |  |  |  |  |  |
| V - C Sachkonten Konto ⊨                                                                             | Bezeichnung                                                                                                    |                                                          |  |  |  |  |  |  |  |
| Einnahmen 00840                                                                                      | Rücklagen Muster-Miet/WEG Haus                                                                                                    |                                                          |  |  |  |  |  |  |  |
| ✓ ■ Bestandskonten 98000                                                                             | Eröffnungsbilanzkonto                                                                                                    |                                                          |  |  |  |  |  |  |  |
| Banken/Kassen 99000                                                                                  | Hypothek Raiffeisenbank                                                                                                    |                                                          |  |  |  |  |  |  |  |
| - 99800                                                                                              | Hypothek alt VRBank                                                                                                    |                                                          |  |  |  |  |  |  |  |
| 🗸 🤷 Debitoren 99990                                                                                  | Durchlauf                                                                                                    |                                                          |  |  |  |  |  |  |  |
| Eigentümer<br>Eigentümer<br>Sonstige<br>Kreditoren (Lieferanten)                                     | <ul> <li>Anfangsbestand/Saldovortrag □ &gt;</li> <li>Buchen ★ Abbruch</li> <li>99800 Hypothek alt VRBank</li> <li>Betrag: 10.000,00 € am 31.12.2018 ▼</li> </ul>                                                                                                    |                                                          |  |  |  |  |  |  |  |

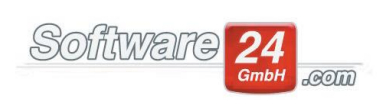